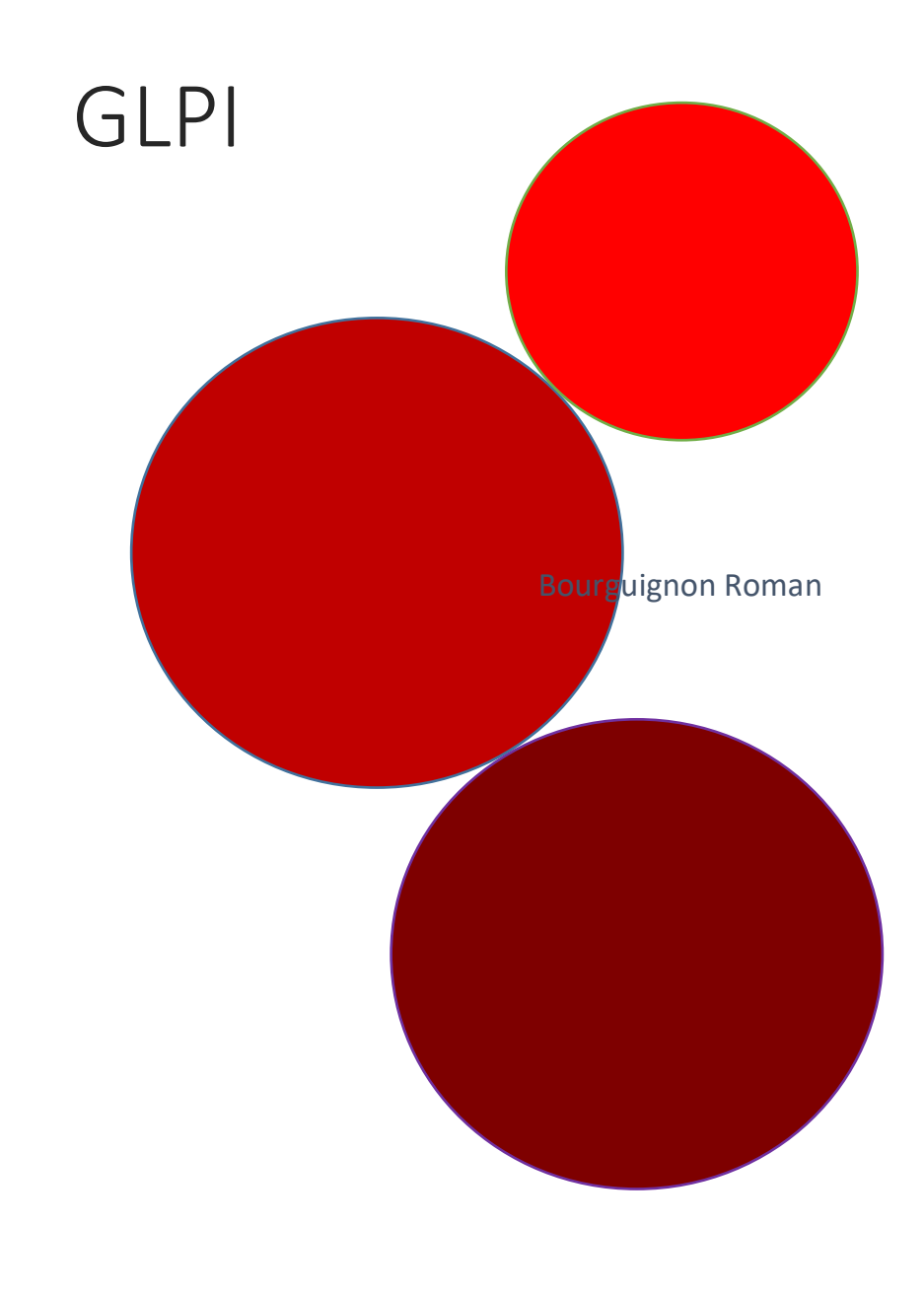

Date de création : 13/01/2025

# Sommaire

# Table des matières

## Installation GLPI

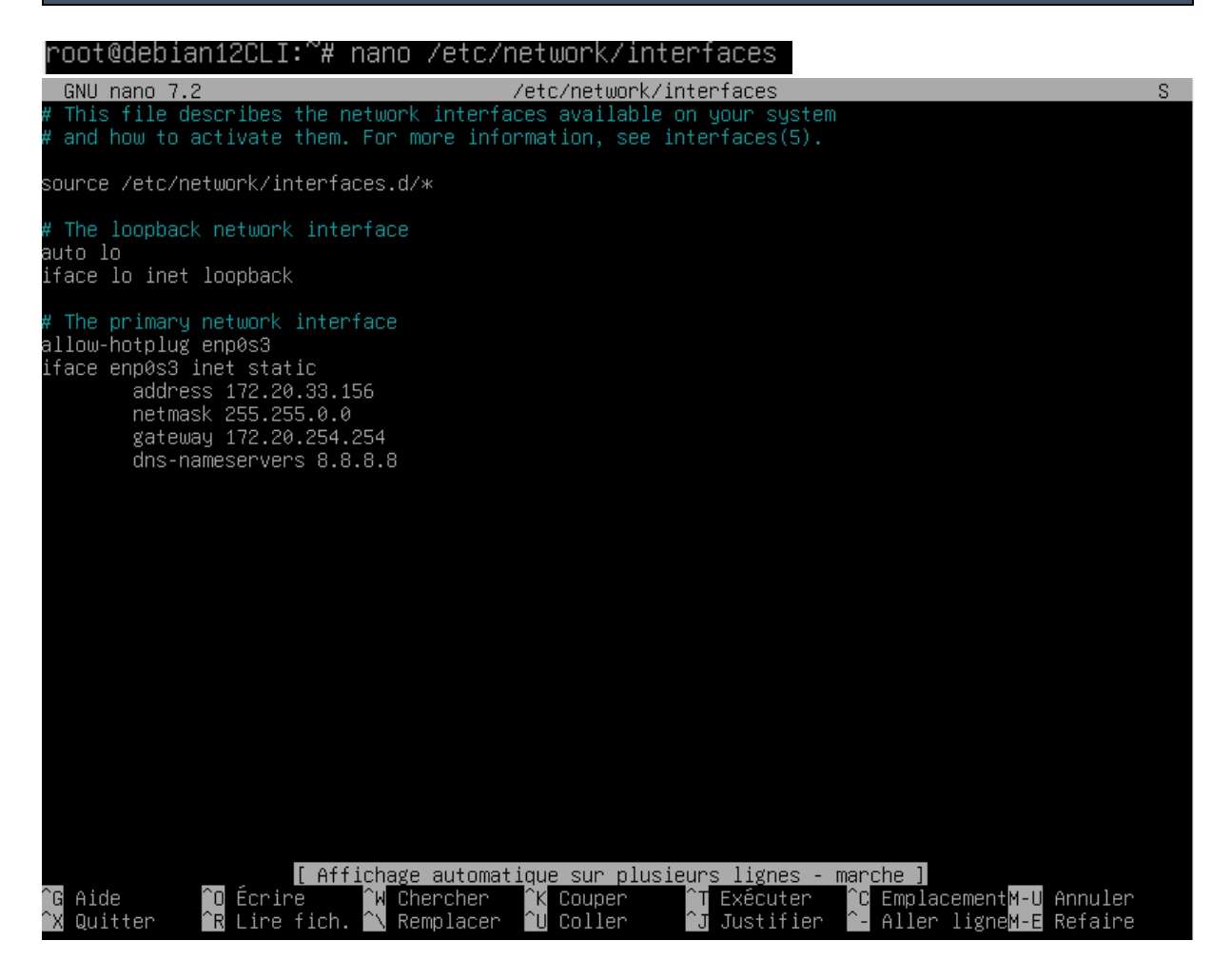

On change l'ip de la VM afin de permettre la connexion en SSH

#### On reboot la VM

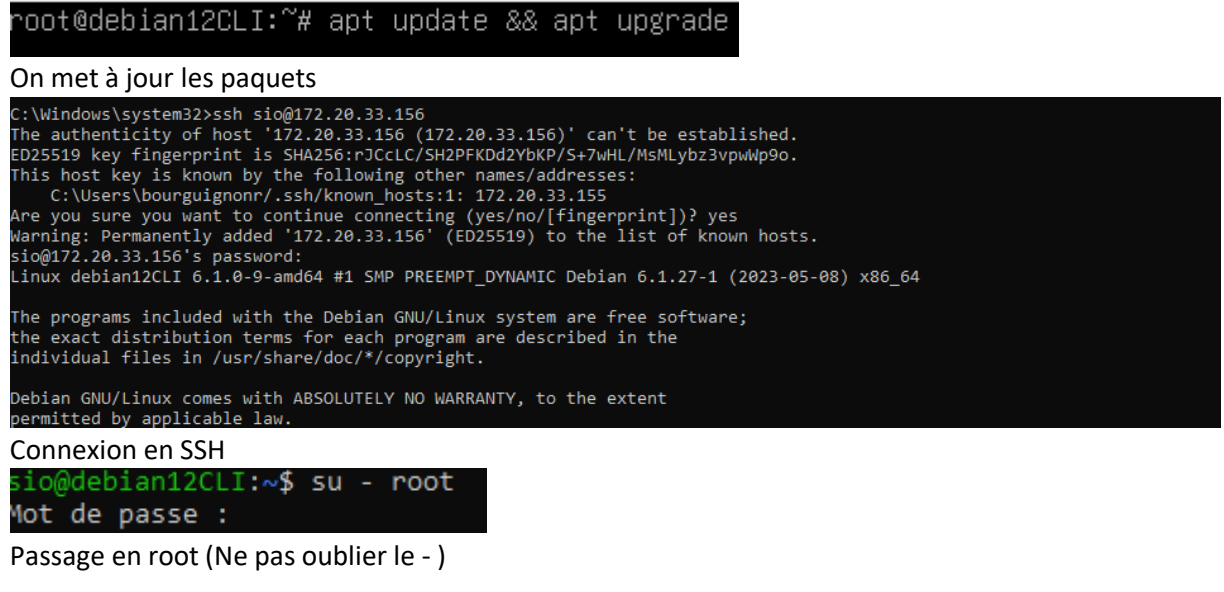

#### root@debian12CLI:/home/sio# apt-get install apache2 php mariadb-server\_

Installation des paquets Apache et PHP

root@debian12CLI:/home/sio# apt-get install php-xml php-common php-json php-mysql php-mbstring php-curl php-gd php-intl php-zip php-bz2 php-imap php-apcu

Installation des paquets nécessaire au bon fonctionnement de GLPI

#### root@debian12CLI:/home/sio# apt-get install php-ldap\_

Installation LDAP

| root@debian12CLI:/home/sio# mysql_secure_installation                                                                                                    |
|----------------------------------------------------------------------------------------------------|
| Enter current password for root (enter for none):<br>OK, successfully used password, moving on                                                                                                    |
| Setting the root password or using the unix_socket ensures that nobody<br>can log into the MariaDB root user without the proper authorisation.                                                                                                    |
| You already have your root account protected, so you can safely answer 'n'.                                                                                                    |
| Switch to unix_socket authentication [Y/n] n<br>skipping.                                                                                                    |
| You already have your root account protected, so you can safely answer 'n'.                                                                                                    |
| Change the root password? [Y/n] y<br>New password:<br>Re-enter new password:<br>Password updated successfully!<br>Reloading privilege tables<br>Success!                                                                                                    |
| By default, a MariaDB installation has an anonymous user, allowing anyone<br>to log into MariaDB without having to have a user account created for<br>them. This is intended only for testing, and to make the installation<br>go a bit smoother. You should remove them before moving into a<br>production environment. |
| Remove anonymous users? [Y/n] y<br>Success!                                                                                                    |
| Normally, root should only be allowed to connect from 'localhost'. This ensures that someone cannot guess at the root password from the network.                                                                                                    |
| Disallow root login remotely? [Y/n] y<br>Success!                                                                                                    |
| By default, MariaDB comes with a database named 'test' that anyone can<br>access. This is also intended only for testing, and should be removed<br>before moving into a production environment.                                                                                                    |
| Remove test database and access to it? [Y/n] y<br>- Dropping test database<br>Success!<br>- Removing privileges on test database<br>Success!                                                                                                    |
| Reloading the privilege tables will ensure that all changes made so far<br>will take effect immediately.                                                                                                    |
| Reload privilege tables now? [Y/n] y<br>Success!                                                                                                    |
| Cleaning up                                                                                                    |
| All done! If you've completed all of the above steps, your MariaDB<br>installation should now be secure.                                                                                                    |
| Thanks for using MariaDB!                                                                                                    |
| Préparation MariaDB                                                                                                    |
| N                                                                                                    |

- Υ
- Y
- Y
- Y
- Y

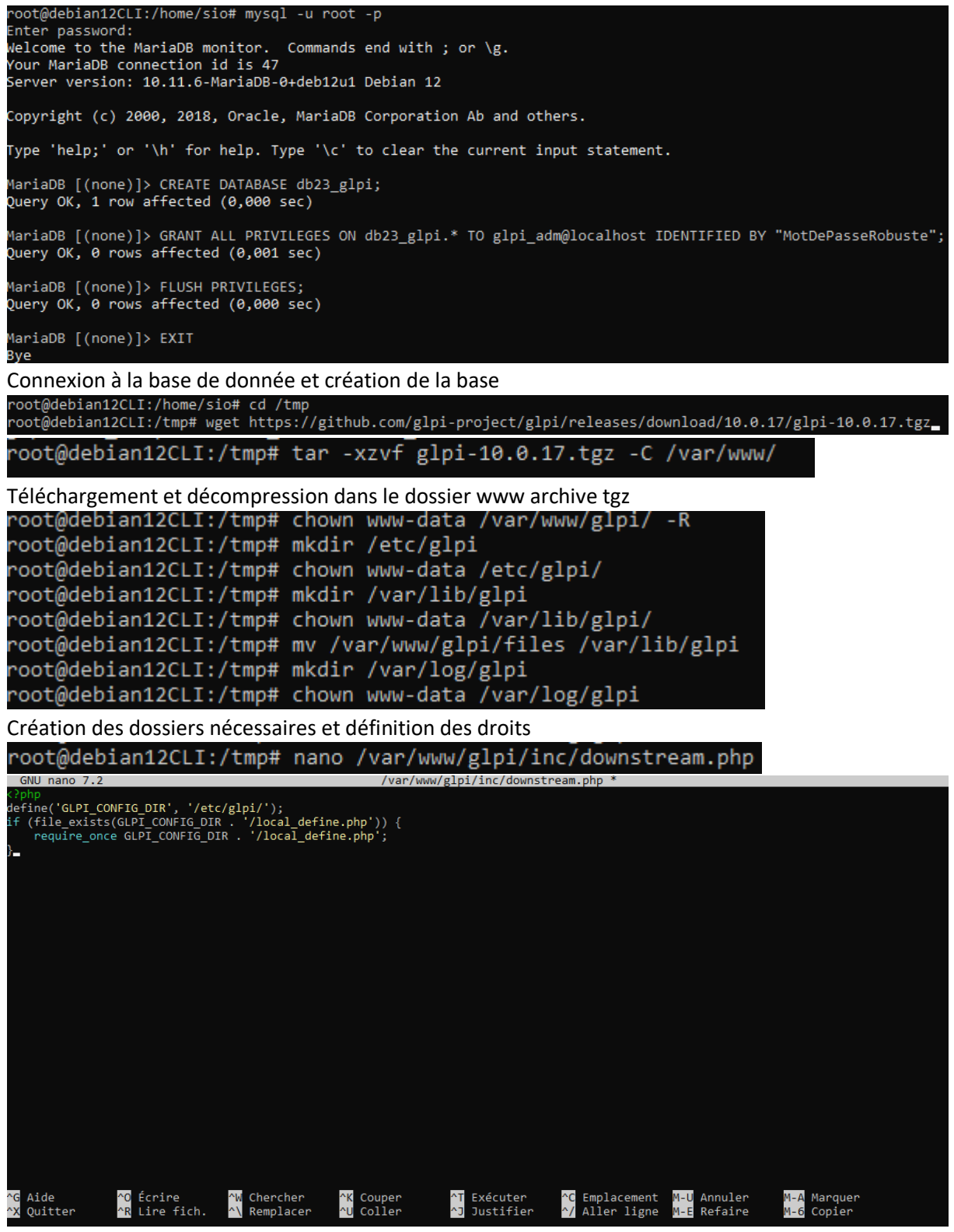

Création du fichier et insertion php

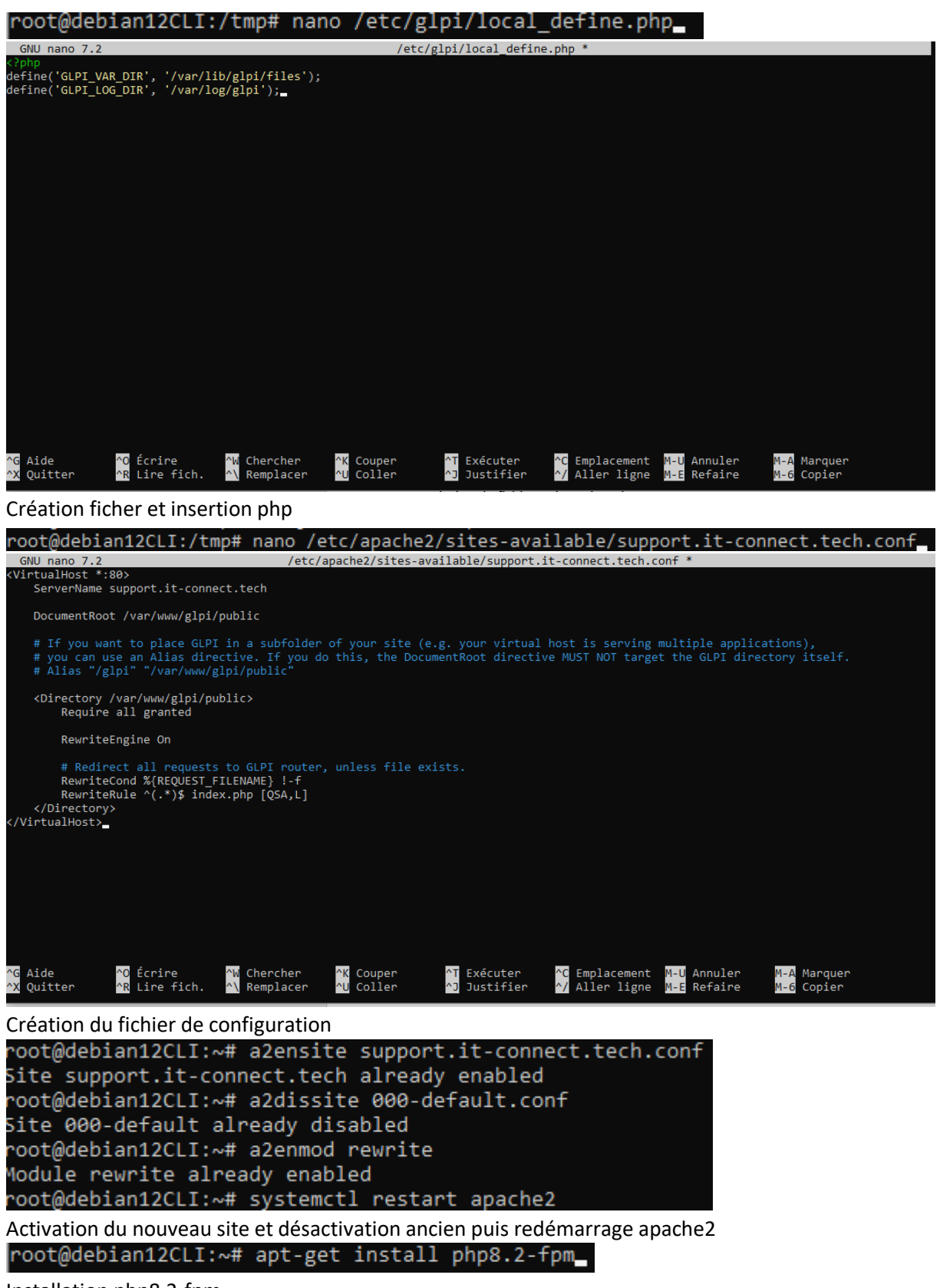

Installation php8.2-fpm

root@debian12CLI:~# a2enmod proxy\_fcgi setenvif Considering dependency proxy for proxy\_fcgi: Enabling module proxy. Enabling module proxy\_fcgi. Module setenvif already enabled To activate the new configuration, you need to run: systemctl restart apache2 root@debian12CLI:~# a2enconf php8.2-fpm Enabling conf php8.2-fpm. To activate the new configuration, you need to run: systemctl reload apache2 root@debian12CLI:~# systemctl reload apache2 root@debian12CLI:~#

Activation des modules et redémarrage apache2

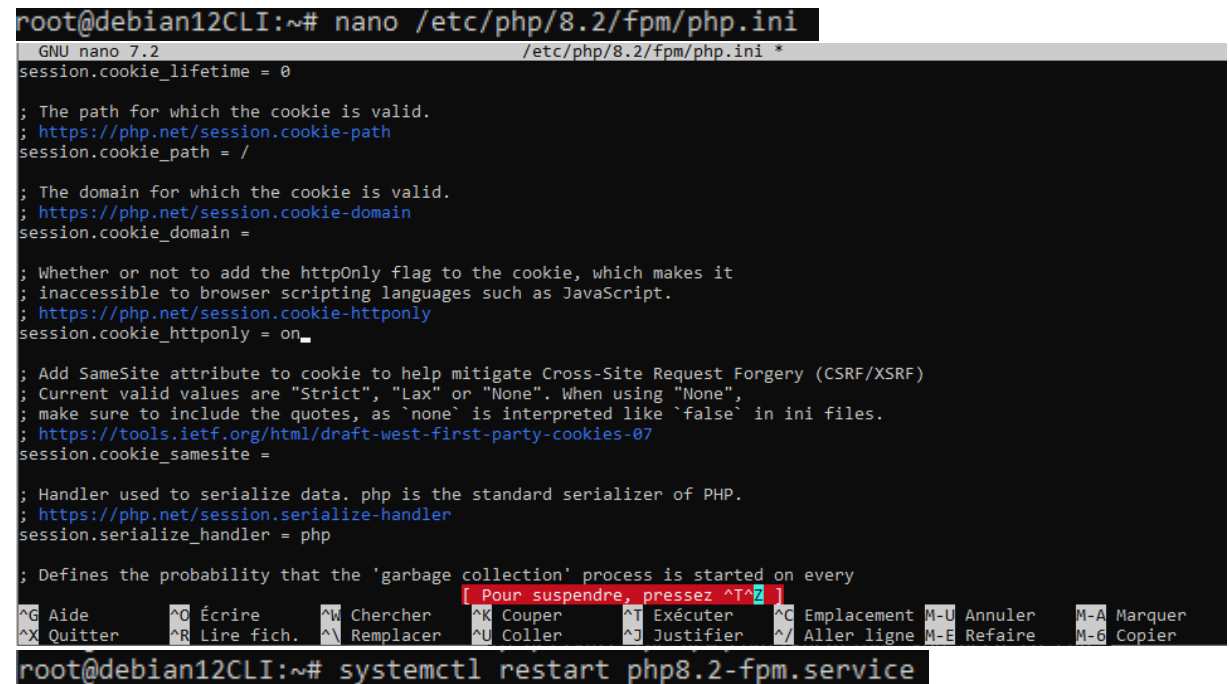

Chercher session.cookie\_httponly et ajouter la valeur on pour configurer php-fpm pour apache2 et redémarrer PHP-FPM pour appliquer les modifications

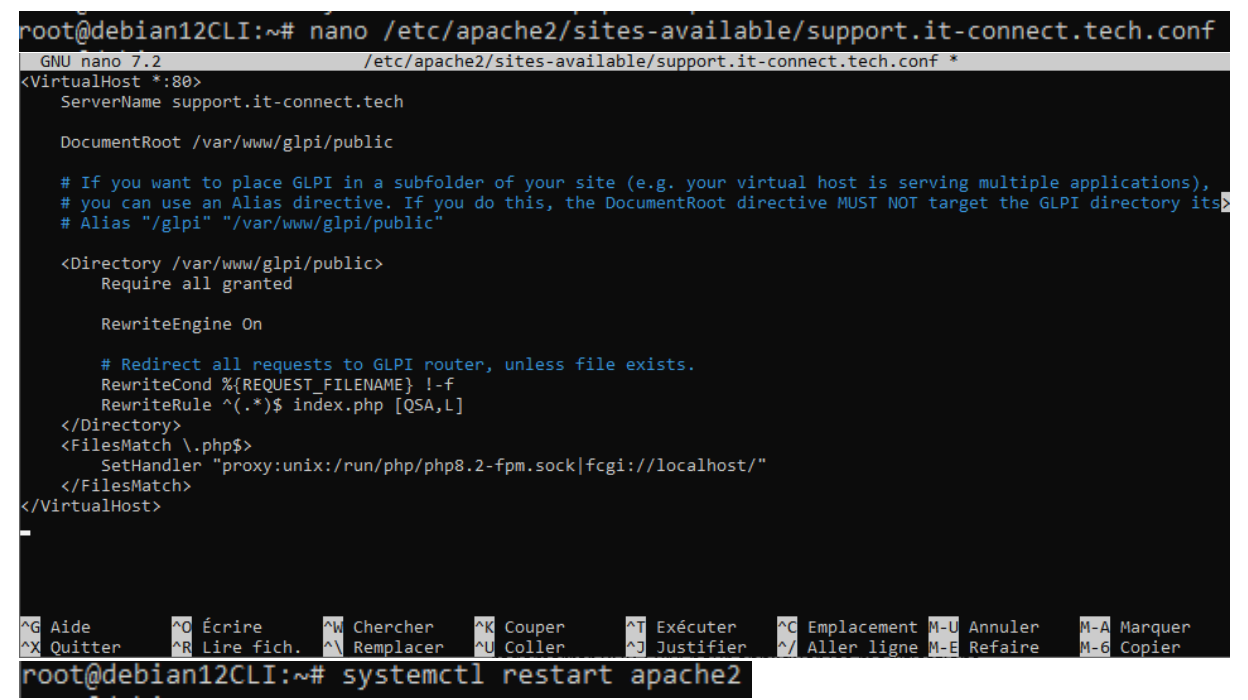

Modification VirtualHost pour permettre la lecture des fichiers php par php-fpm puis redémarrage Apache2

| Setup GLPI × +                                        |                           | -              |
|-------------------------------------------------------|---------------------------|----------------|
| ← → C ▲ Non sécurisé 172.20.33.156/install/instalLphp |                           | 🖈 🗅 🕒 Erreur 🗄 |
|                                                       |                           |                |
|                                                       | Sélectionnez votre langue |                |
|                                                       | Français *                |                |
|                                                       | OK >                      |                |
|                                                       |                           |                |
|                                                       |                           |                |
|                                                       |                           |                |
|                                                       |                           |                |
|                                                       |                           |                |
|                                                       |                           |                |
|                                                       |                           |                |
|                                                       |                           |                |
|                                                       |                           |                |
|                                                       |                           |                |
|                                                       |                           |                |
|                                                       |                           |                |
|                                                       |                           |                |

Désormais, on se rend sur l'adresse ip de notre VM pour commencer l'installation de glpi, ici 172.20.33.156 On définit la langue

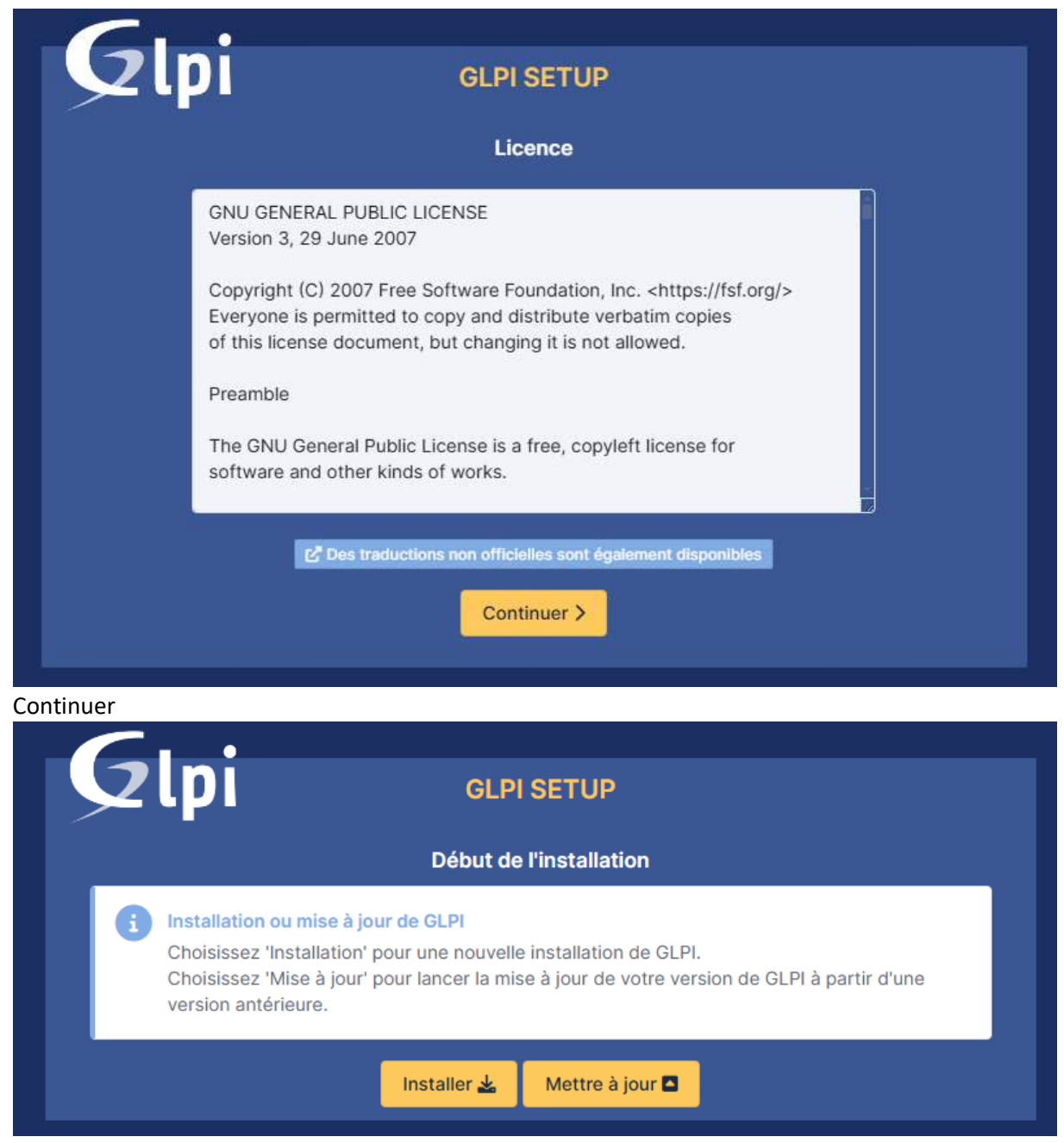

Installer

| nequis pour le tratement des intages.                                                                                                    |   |
|----------------------------------------------------------------------------------------------------|---|
| Requise intlextension<br>Requise pour l'internationalisation.                                                                                                    | ~ |
| Requis zlib extension<br>Requis pour la gestion de la communication compressée avec les agents d'inventaire, l'installation de paquets gzip<br>à partir du Marketplace et la génération de PDF.                                        | ~ |
| Requis Libsodium ChaCha20-Poly1305 constante de taille<br>Activer l'utilisation du cryptage ChaCha20-Poly1305 requis par GLPI. Il est fourni par libsodium à partir de la<br>version 1.0.12.                                           | ~ |
| Requis Permissions pour les fichiers de log                                                                                                    | ~ |
| Requis Permissions pour les dossiers de données                                                                                                    | ~ |
| Sécurité Version de PHP maintenue<br>Une version de PHP maintenue par la communauté PHP devrait être utilisée pour bénéficier des correctifs de<br>sécurité et de bogues de PHP.                                                       | ~ |
| Sécurité Configuration sécurisée du dossier racine du serveur web<br>La configuration du dossier racine du serveur web devrait être `/var/www/glpi/public` pour s'assurer que les<br>fichiers non publics ne peuvent être accessibles. | ~ |
| Sécurité Configuration de sécurité pour les sessions<br>Permet de s'assurer que la sécurité relative aux cookies de session est renforcée.                                                                                             | ~ |
| Suggéré Taille d'entier maximal de PHP<br>Le support des entiers 64 bits est nécessaire pour les opérations relatives aux adresses IP (inventaire réseau,<br>filtrage des clients API,).                                               | ~ |
| Suggéré exif extension<br>Renforcer la sécurité de la validation des images.                                                                                                    | ~ |
| Suggéré Idap extension<br>Active l'utilisation de l'authentification à un serveur LDAP distant.                                                                                                    | ~ |
| Suggéré openssl extension<br>Active l'envoi de courriel en utilisant SSL/TLS.                                                                                                    | ~ |
| Suggéré Extensions PHP pour le marketplace<br>Permet le support des formats de paquets les plus communs dans le marketplace.                                                                                                    | ~ |
| Suggéré Zend OPcache extension<br>Améliorer les performances du moteur PHP.                                                                                                    | ~ |
| Suggéré Extensions émulées de PHP<br>Améliorer légèrement les performances.                                                                                                    | ~ |
| Suggéré Permissions pour le répertoire du marketplace<br>Active l'installation des plugins à partir du Marketplace.                                                                                                    | ~ |
| Continuer >                                                                                                    |   |

Continuer

| <b>Qlpi</b>                | GLPI SETUP                                       |  |
|----------------------------|--------------------------------------------------|--|
|                            | Étape 1                                          |  |
| Со                         | nfiguration de la connexion à la base de données |  |
| Serveur SQL (MariaDB ou My | SQL)                                             |  |
| localhost                  |                                                  |  |
| Utilisateur SQL            |                                                  |  |
| glpi_adm                   |                                                  |  |
| Mot de passe SQL           |                                                  |  |
| •••••                      |                                                  |  |
| Continuer >                |                                                  |  |

On renseigne les informations de connexion à notre base de donnée

Utilisateur = glpi\_adm

Mot de passe = MotDePasseRobuste

| GLPI SETUP                                               |
|----------------------------------------------------------|
| Étape 2                                                  |
| Test de connexion à la base de données                   |
| Connexion à la base de données réussie                   |
| Veuillez sélectionner une base de données :              |
| Créer une nouvelle base ou utiliser une base existante : |
| o db23_glpi                                              |
| ⊖ sys                                                    |
| Continuer >                                              |

On sélectionne la base qu'on a créé précédemment Continuer

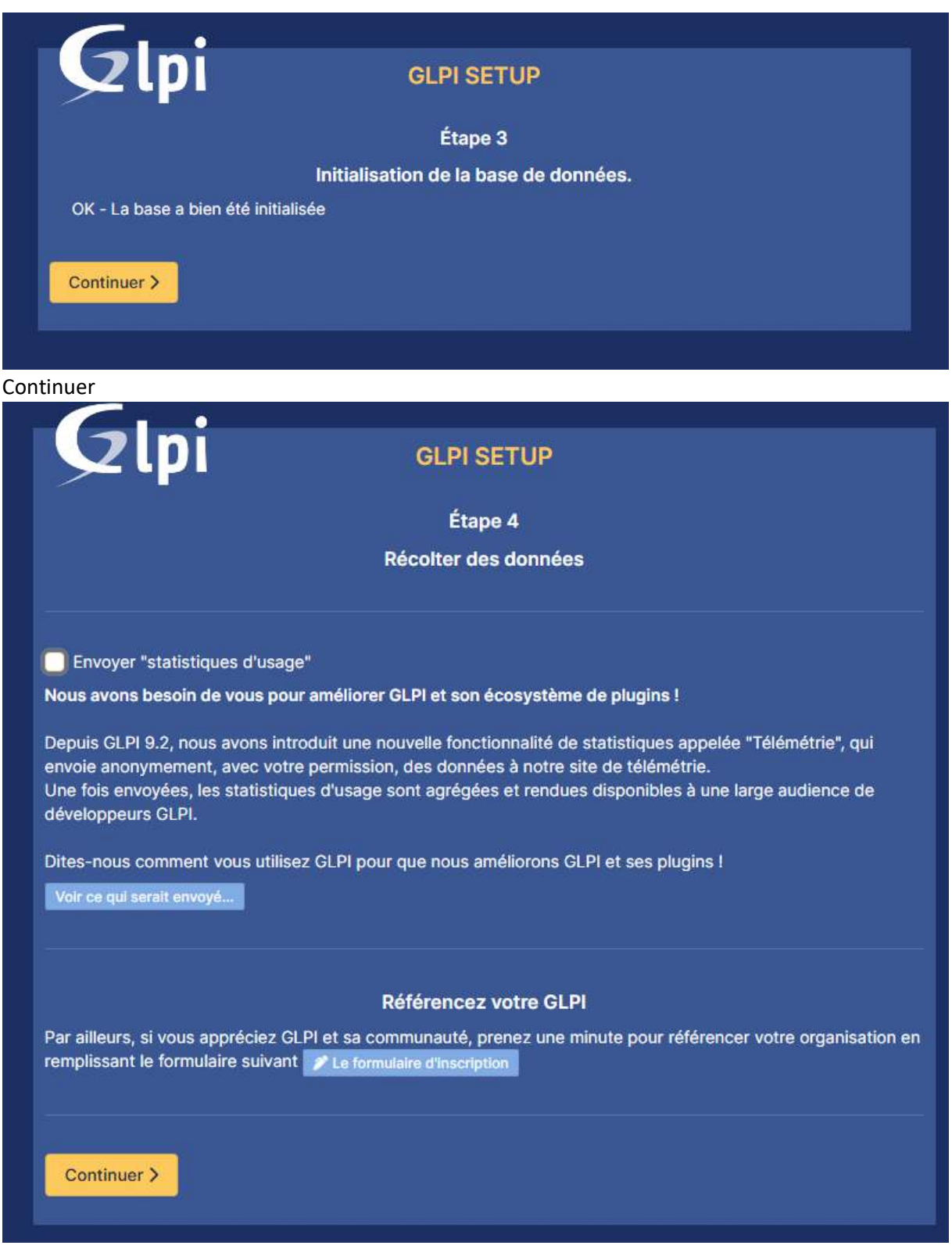

Continuer

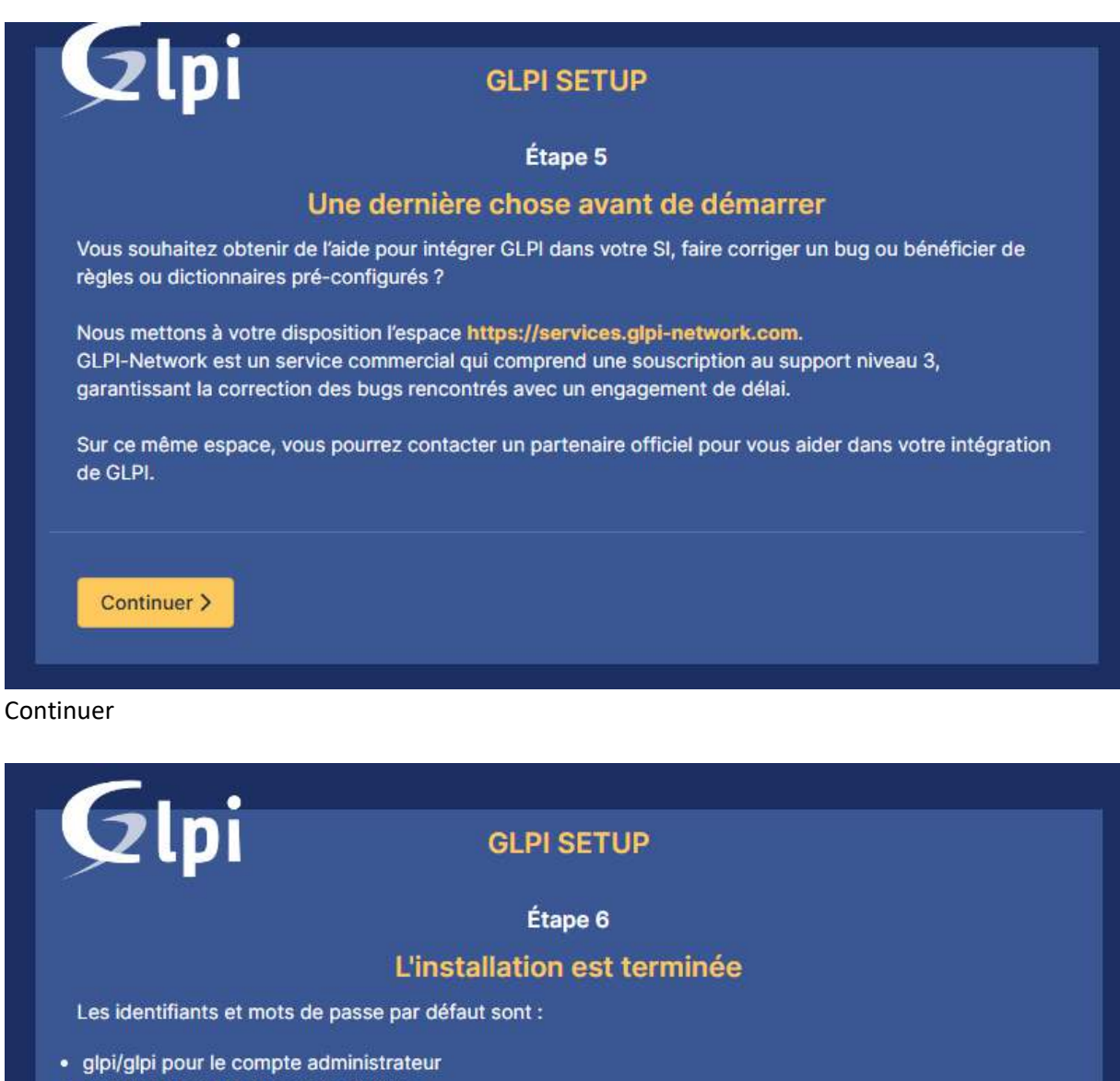

- tech/tech pour le compte technicien
- normal/normal pour le compte normal
- post-only/postonly pour le compte postonly

Vous pouvez supprimer ou modifier ces comptes ainsi que les données initiales.

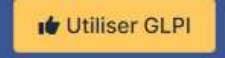

L'installation est terminée

| GLPI                                                                                                    |  |
|----------------------------------------------------------------------------------------------------|--|
| Connexion à votre compte                                                                                         |  |
| Identifiant                                                                                                    |  |
| glpi                                                                                                    |  |
| Mot de passe                                                                                                    |  |
|                                                                                                    |  |
| Source de connexion                                                                                              |  |
| Base interne GLPI                                                                                                |  |
| 🛜 Se souvenir de moi                                                                                             |  |
| Se connecter                                                                                                    |  |
| GLPI Copyright (C) 2015-2024 Teclib' and contributors                                                            |  |
| and the second state and the second second second second second second second second second second second second |  |
|                                                                                                    |  |

#### Identifiant : glpi Mot de passe : glpi

| <b>G</b> LPI                              | le Accueit                                                                                                    | Rechercher            | Q Super-Admin<br>Entité racine (Arborescence) |
|-------------------------------------------|----------------------------------------------------------------------------------------------------|-----------------------|-----------------------------------------------|
| Chercher dans le menu                     | Tableau de bord     Vue personnelle     Vue groupe     Vue globale     Flux RSS     Tous                                                                                                    |                       |                                               |
| Parc · Assistance ·                       | Pour des relisions de sécurité, veuillez changer le moit de passe par défeur pour le(s) utilisateur(s) : gipi post-onity soch normal Pour des relisions de sécurité, veuillez supprimer le fichier : instalitinisatil,php                                                                                                    |                       |                                               |
| Gestion · · Outlis · · Administration · · | Central v +                                                                                                    |                       | 9 6 % # 0 0                                   |
| Configuration ~                           | 0 당 0 다 0 당 0 다 0 다 0 다 0 다 0 다 0 다 0 다                                                                                                    |                       |                                               |
|                                           | O O O O O   Licence Monteur Bale Imprimante                                                                                                    | Aucune donnée trouvée |                                               |
|                                           | Aucure dande trouvée Aucure dande trouvée Aucure dande trouvée Statuts des tickets par moit                                                                                                    | 1                     | Ō                                             |
|                                           | Ordinateurs par Fabricant 🖉 Moniteurs par Modèle 🖵 Matériels réseau par 😝 0 🕚 0<br>Statut                                                                                                    | O Problème            | △ 0 🖄                                         |
| 🛠 Réduire le menu                         | 4 <sup>6</sup> 0 <sup>2</sup> 0 <sup>3</sup> 0 <sup>3</sup> | Educine               | Anagement                                     |

### La connexion a bien été effectuée

On clique sur l'utilisateur dont on veut changer le mot de passe dans la barre orange

|                    | A Utilisateur - gipi 😰 👔  | 8                                   |      |                   | ‡ Actions ~                              |      |   |
|--------------------|---------------------------|-------------------------------------|------|-------------------|------------------------------------------|------|---|
| Utilisateur        |                           |                                     |      |                   |                                          |      |   |
| Habilitations      | Identifiant               | glpi                                |      |                   |                                          |      |   |
| mupes              | Nom de famille            |                                     |      |                   | GL                                       |      |   |
| références         | Prénom                    |                                     |      |                   | Fichier(s) (2 Mio maximum)               |      |   |
| Jéments utilisés   |                           |                                     |      | Image             | Glissez et déposez votre fichier ici, ou |      |   |
| léments gérés      | Mot de passe              |                                     |      |                   | Choisir un fichler Aucun fichler choisi  |      |   |
| lickets créés      | Confirmation mot de passe |                                     |      |                   | L'Effacer                                |      |   |
| roblémes           | Fuseau horaire            | Utiliser la configuration serveur + |      |                   |                                          |      |   |
| Changements        | Actif                     | Oui +                               |      | Courriels +       | C                                        |      |   |
| locuments          |                           |                                     |      |                   |                                          | 1 22 |   |
| téservations       | valide depuis             |                                     | 0 11 | Valide Jusqu'a    |                                          |      | 0 |
| Synchronisation    | Téléphone                 |                                     |      | Authentification  | Base interne GLPI                        |      |   |
| iens               | Téléphone mobile          |                                     |      | Catégorie         | * I +                                    |      |   |
| Sectificats        | Téléphone 2               |                                     |      |                   |                                          |      |   |
| Aistarique<br>Taus | Matricule                 |                                     |      |                   |                                          |      |   |
|                    | Titre                     | ······ • 1 +                        |      | Commentations     |                                          |      |   |
|                    | Lieu                      |                                     |      |                   |                                          |      |   |
|                    | Profil par défaut         |                                     |      | Entité par défaut | Entité racine + i +                      |      |   |
|                    | Croupe par défaut         |                                     |      | Responsable       | ·····                                    |      |   |
|                    | Clefs d'accès distant     |                                     |      |                   |                                          |      |   |
|                    | Jeton d'API               |                                     |      |                   | Regénérer                                |      |   |

On change le mot de passe de glpi par root

### On répète l'opération pour tous les utilisateurs

|                   | R Utilisateur - post-only | â                                   |       |                   |                     | E Actions ~                |       |
|-------------------|---------------------------|-------------------------------------|-------|-------------------|---------------------|----------------------------|-------|
| Utilisateur       |                           |                                     |       |                   |                     |                            |       |
| Habilitations 🚺   | Identifiant               | post-only                           |       |                   |                     |                            |       |
| Groupes           | Nom de famille            |                                     |       |                   | PO                  |                            |       |
| Préférences       | Présom                    |                                     |       |                   | Eichier(s)          | (2 Mio maximum) i          |       |
| Éléments utilisés |                           |                                     |       | Image             | Glissez et dép      | osez votre fichier ici, ou |       |
| Éléments gérés    | Mot de passe              |                                     |       |                   | Choisir un fichier  | Aucun fichier choisi       |       |
| Tickets créés     | Confirmation mot de passe | ••••                                |       |                   | L] Effacer          |                            |       |
| Problèmes         | Fuseau horaire            | Utiliser la configuration serveur + |       |                   |                     |                            |       |
| Changements       | Actif                     | Oul +                               |       | Courriels +       | 0                   |                            |       |
| Documents         |                           |                                     | 12122 | 1                 |                     |                            |       |
| Réservations      | Valide depuis             |                                     | 8 0   | Valide jusqu'a    |                     |                            | <br>0 |
| Synchronisation   | Téléphone                 |                                     |       | Authentification  | Base interne CLPI   |                            |       |
| Liens             | Téléphone mobile          |                                     |       | Catégorie         | 1 +                 |                            |       |
| Certificats       | Téléphone 2               |                                     |       |                   |                     |                            |       |
| Historique        |                           |                                     |       |                   |                     |                            |       |
| Tous              | Matricule                 |                                     |       | Commentaires      |                     |                            |       |
|                   | Titre                     | ······ * 1 +                        |       |                   |                     |                            | 9     |
|                   | Lieu                      | i + m                               |       |                   |                     |                            |       |
|                   | Profil par défaut         | •                                   |       | Entité par défaut | Entité racine + 1 + |                            |       |
|                   | Groupe par défaut         |                                     |       | Responsable       | ····· + 1           |                            |       |
|                   | Clefs d'accès distant     |                                     |       |                   |                     |                            |       |
|                   | Jeton d'API               |                                     |       |                   | Regénérer           |                            |       |

Pour post-only le mot de passe sera « post »

| <u>(11)</u>      | A Utilisateur - tech [13] |                                       |            |                   |                        | : Actions -          |     |    |
|------------------|---------------------------|---------------------------------------|------------|-------------------|------------------------|----------------------|-----|----|
| Utilisateur      |                           |                                       |            |                   |                        |                      |     |    |
| Habilitations    | Identifiant               | tech                                  |            |                   | _                      |                      |     |    |
| Groupes          | Nom de famille            |                                       |            |                   | TE                     |                      |     |    |
| Préférences      | Prénom                    |                                       |            |                   | Fichier(s) (2 Min      | maximum) i           |     |    |
| Ĵéments utilisés |                           |                                       |            | Image             | Glissez et déposez v   | otre fichier ici, ou |     |    |
| Déments gérés    | Mot de passe              |                                       |            |                   | Choisir un fichier Auc | cun fichier choisi   |     |    |
| Tickets créés    | Confirmation mot de passe |                                       |            |                   | □ Effacar              |                      |     |    |
| Problèmes        | Fuseau horaire            | Utiliser la configuration serveur +   |            |                   |                        |                      |     |    |
| Changements      | Actif                     | Cul +                                 |            | Courriels +       | 0                      |                      |     |    |
| Documents        | and a second              |                                       |            |                   |                        |                      | -   | 15 |
| Réservations     | valide depuis             |                                       | <b>=</b> 0 | Valide jusqu'a    |                        |                      | 110 |    |
| Synchronisation  | Téléphone                 |                                       |            | Authentification  | Base interne GLPI      |                      |     |    |
| Liens            | Téléphone mobile          |                                       |            | Catégorie         | ¥ 1 +                  |                      |     |    |
| Certificats      | Téléphone 2               |                                       |            |                   |                        |                      |     |    |
| Historique       | 72202292                  |                                       |            |                   |                        |                      |     |    |
| lous             | Men Gale                  |                                       |            | Commentaires      |                        |                      |     |    |
|                  | Titre                     | ····· • 1 +                           |            |                   |                        |                      |     |    |
|                  | Lieu                      | ····· · · · · · · · · · · · · · · · · |            |                   |                        |                      |     |    |
|                  | Profil par défaut         |                                       |            | Entité par défaut | Entité racine + 1 +    |                      |     |    |
|                  | Croupe par défaut         |                                       |            | Responsable       | 1                      |                      |     |    |
|                  | Clefs d'accès distant     |                                       |            |                   |                        |                      |     |    |
|                  | Jeton d'API               |                                       |            |                   | Regénérer              |                      |     |    |

Pour tech le mot de passe sera « techtech »

| <b>E</b>         | R Utilisateur - tech 🖭                   | <u>م</u>                            |                    | 1 Actions -                              |     |
|------------------|------------------------------------------|-------------------------------------|--------------------|------------------------------------------|-----|
| Utilisateur      |                                          |                                     |                    |                                          |     |
| labilitations    | Identifiant                              | tech                                |                    |                                          |     |
| Roupes           | Nom de famille                           |                                     |                    | TE                                       |     |
| références       | Prénom                                   |                                     |                    | Fichier(s) (2 Mio maximum) i             |     |
| léments utilisés |                                          |                                     | Image              | Glissez et déposez votre fichier ici, ou |     |
| léments gérés    | Mot de passe                             |                                     |                    | Choisir un fichier Aucun fichier choisi  |     |
| ickets créés     | Confirmation mot de passe                |                                     |                    | Effacar                                  |     |
| roblèmes         | Fuseau horaire                           | Utiliser la configuration serveur + |                    |                                          |     |
| mangements       | Actif                                    | Qui *                               | Courriels +        | 0                                        |     |
| ocuments         |                                          |                                     |                    |                                          |     |
| éservations      | Valide depuis                            |                                     | I O Valide jusqu'à |                                          | # ( |
| lynchronisation  | Téléphone                                |                                     | Authentification   | Base interne GLPI                        |     |
| lens             | Téléphone mobile                         |                                     | Catégorie          |                                          |     |
| Certificats      | Téléphone 2                              |                                     |                    |                                          |     |
| listorique       | 2000 C C C C C C C C C C C C C C C C C C |                                     |                    |                                          |     |
| ous              | Matricule                                |                                     | Commentaires       |                                          |     |
|                  | Titre                                    | ····· • 1 +                         |                    |                                          |     |
|                  | Lieu                                     | ······ i + 63                       |                    |                                          |     |
|                  | Profil par défaut                        |                                     | Entité par défaut  | Entité racine + i +                      |     |
|                  | Croupe par défaut                        |                                     | Responsable        | · i                                      |     |
|                  | Clefs d'accès distant                    |                                     |                    |                                          |     |
|                  | Jeton d'API                              |                                     |                    | Regénérer                                |     |

Pour normal le mot de passe sera « normalnormal »